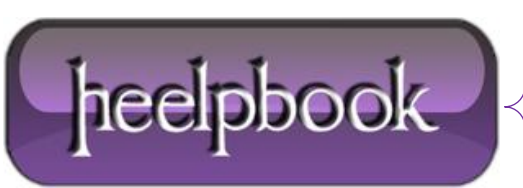

Date: 22/05/2012 Procedure: How do I reset Windows 2000 Terminal Services Licensing? Source: LINK Permalink: LINK Created by: HeelpBook Staff Document Version: 1.0

## TERMINAL SERVICES – HOW DO I RESET WINDOWS 2000 TERMINAL SERVICES LICENSING?

To reset Windows 2000 Terminal Services Licensing:

- 1. Exit the **Terminal Services Licensing** tool.
- 2. Open a **CMD.EXE** window.
- 3. Type the following commands, pressing Enter after each one.

net stop termservlicensing CD /D %SystemRoot%\System32 rename LServer LServerOld MD LServer net start termservlicensing

4. Reinstall the license key packs. You may need to contact the <u>clearinghouse</u> to get the key packs reissued. In the **USA**, call **1-888-571-2048**. For other countries:

- Start the Terminal Services Licensing tool.
- Right-click your License server and press **Properties**.
- Press Connection Method and press Set to Telephone.
- Select your country and press OK.
- On the Action menu, press Install Licenses.
- Press Next.
- Customer Service Center using the phone number displayed.
- Press Cancel.

5. The following should be logged in the **System** event log:

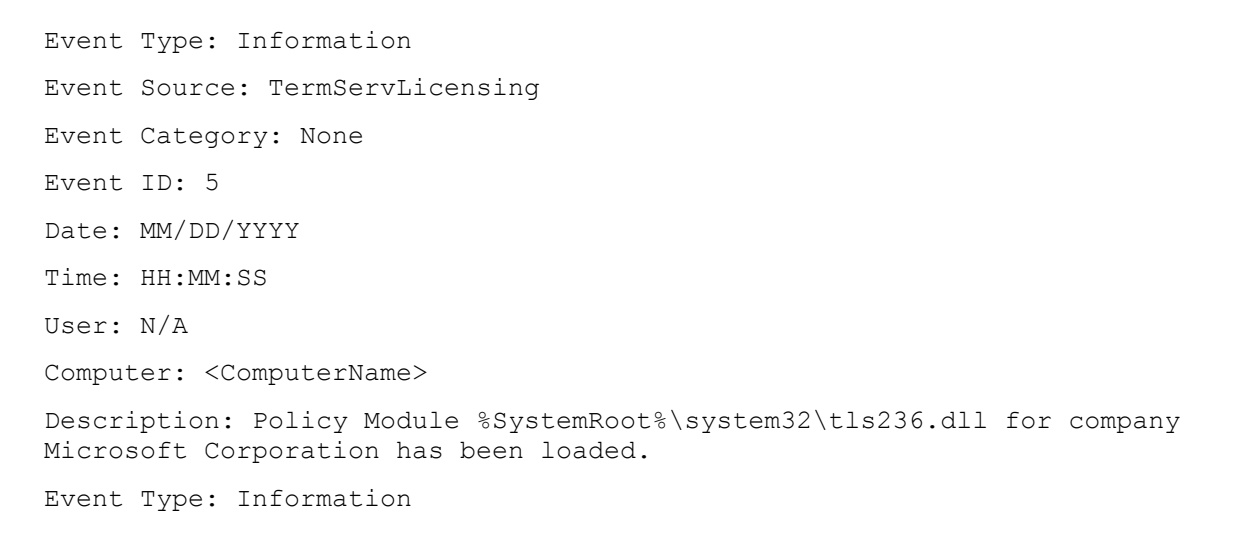

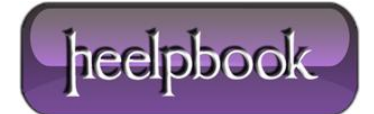

Event Source: TermServLicensing Event Category: None Event ID: 0 Date: MM/DD/YYYY Time: HH:MM:SS User: N/A Computer: <ComputerName> Description: Terminal Services Licensing was started.

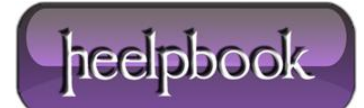